## **CONFIGURAZIONE ROUTER TP-LINK**

- 1. Collegare il router al PC tramite il cavo di rete, inserendo un'estremità in una porta gialla del TP-LINK e l'altra estremità nella porta Ethernet del PC.
- 2. Per impostare l'indirizzo IP al PC

Andare su "start" e scrivere sulla barra di ricerca la voce "ncpa.cpl"

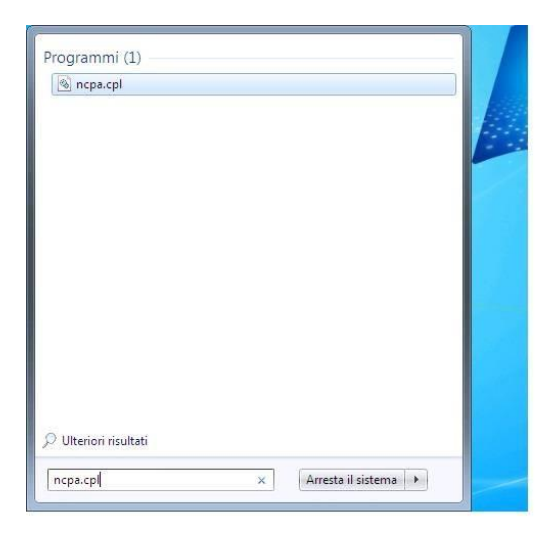

Fare doppio clic sopra l'icona "Connessione alla rete locale (LAN)"

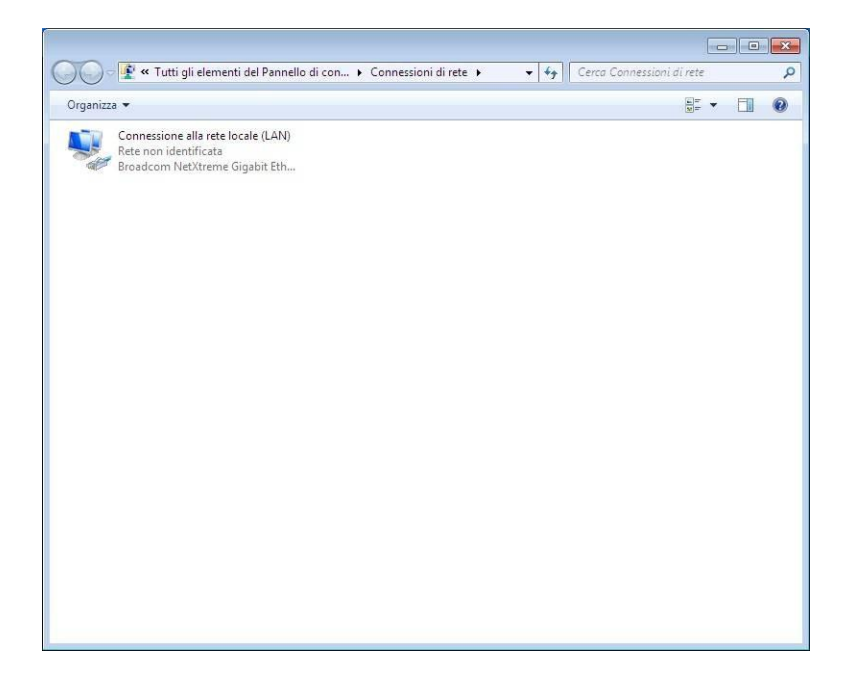

Cliccare sul tasto "proprietà"

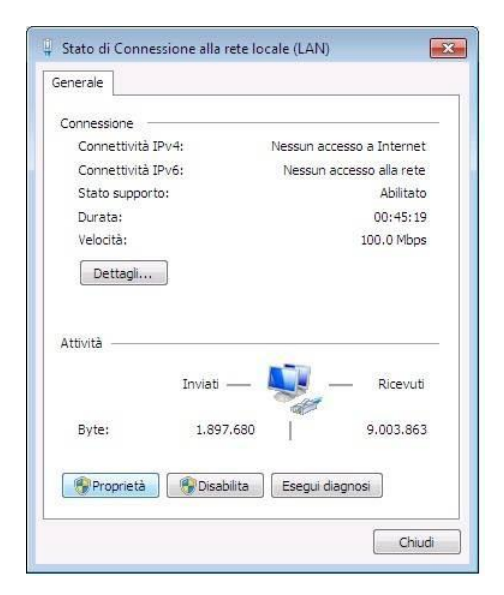

Cliccare su "Protocollo internet versione 4 TCP/IPv4

| Connetti tramite:                                                                       |                                                                                                    |                                        |
|-----------------------------------------------------------------------------------------|----------------------------------------------------------------------------------------------------|----------------------------------------|
| 🔮 Broadcom Net                                                                          | Xtreme Gigabit Ethernet                                                                                |                                        |
|                                                                                         |                                                                                                    | Contract                               |
| 1                                                                                       | It - I                                                                                                 | Configura                              |
| La connessione utilizz                                                                  | ta gli elementi seguenti:                                                                              |                                        |
| Condivisione                                                                            | e file e stampanti per reti l                                                                          | Microsoft 🔺                            |
| Protocollo In                                                                           | ternet versione 6 (TCP/I                                                                               | Pv6)                                   |
| 🗠 📥 Protocollo In                                                                       | ternet versione 4 (TCP/I                                                                               | Pv4)                                   |
| E D                                                                                     | 1.1 be bet                                                                                             |                                        |
| Driver di 1/0                                                                           | del maccino di individua                                                                               | zione topologia liv                    |
| Installa                                                                                | del mappino di individua<br>III<br>Disinstalla                                                         | zione topologia liv *                  |
| Installa                                                                                | del macoina di individua<br>III<br>Disinstalla                                                         | Proprietà                              |
| Installa<br>Descrizione<br>TCP/IP. Protocollo                                           | del mappino di individua<br>III<br>Disinstalla                                                         | zione topologia liv<br>Proprietà       |
| Installa      Descrizione     TCP/IP. Protocollo     comunicazione tra                  | del macopino di individua<br>III<br>Disinstalla<br>predefinito per le WAN<br>diverse reti interconness | Proprietà<br>che permette la<br>e.     |
| Installa      Descrizione      TCP/IP. Protocollo      comunicazione tra                | del macoino di individua<br>III<br>Disinstalla<br>predefinito per le WAN<br>diverse reti interconness  | Proprietà<br>che permette la<br>e.     |
| Anver di I/O     Installa      Descrizione     TCP/IP. Protocollo     comunicazione tra | del macoino di individua<br>III<br>Disinstalla<br>predefinito per le WAN<br>diverse reti interconness  | Proprietà Proprietà che permette la e. |
| Anver di I/O     Installa     Descrizione     TCP/IP. Protocollo     comunicazione tra  | del maccino di individue<br>III<br>Disinstalla<br>predefinito per le WAN<br>diverse reti interconness  | Proprietà Proprietà                    |

Mettere la spunta su "Ottieni automaticamente un indirizzo IP" e premere OK.

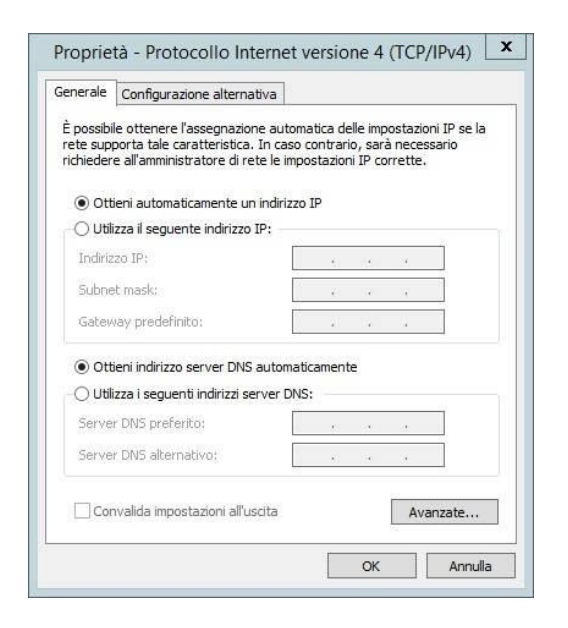

- 3. Aprire il browser e chiamare il link "tplinklogin.net"
  - "NB: Se comunque non riuscite ad entrare:

Nell'immagine poco sopra, cliccare su "Utilizza il seguente indirizzo IP" e inserire:

Indirizzo IP: 192.168.0.2 Subnet Mask: 255.255.255.0

Andare sul browser e digitare: 192.168.0.1 e premere INVIO. (se si attua questa procedura, ricordare alla fine di reinserire l'ottenimento automatico degli indirizzi IP e dei DNS sulla scheda di rete LAN)"

4. Inserire come nome utente "admin" e come password "admin"

5. Sulla sinistra si trovano i vari menù, andare sul menù "DHCP" – "DHCP Settings", mettere la spunta su "disable" e cliccare in fondo il tasto "SAVE"

| rp-link <sup>®</sup>                                                                                                    |                                                                                                    |                                                                                   | 300M Wireless N Router<br>Model No. TL-WR841N / TL-WR841ND                                                                                                    |
|----------------------------------------------------------------------------------------------------|----------------------------------------------------------------------------------------------------|-----------------------------------------------------------------------------------|----------------------------------------------------------------------------------------------------|
| stus DHCP Settings SS                                                                                                    |                                                                                                    |                                                                                   | DHCP Settings Help<br>This device is set up by default as a DHCP (Dynamic                                                                                                    |
| PS<br>Work Trebess<br>CP<br>HCP Settings<br>HCP Client List<br>ddress Reservation<br>Wording<br>centry<br>centry<br>Centrol<br>Cess Control<br>Vanced Routing<br>ndwidth Control<br>AAC Binding<br>namic DN S<br>stem Tools | Disable     Disable     D | 2800 minutes, the default value is 120)<br>(Optional)<br>(Optional)<br>(Optional) | <ul> <li>This device its set up by default as a DHCP (Dynamic Configuration Protocol) seture, which provides the T Configuration Protocol is that are connected to this device LAN.</li> <li>Other Server - Characteria and the PC share are connected to this device LAN.</li> <li>Other Server - Characteria and the PC share are connected to this device the server type of the Server you must have another DHCP server - characteria and the PC and the Server you must have another DHCP server - characteria and the PA deress to computer manualy.</li> <li>The IP Address pool. Taki de specifice the fast address if P Address Loss The IP Address Loss The IP</li></ul> |

6. Nel menù "WIRELESS" – "WIRELESS settings" scrivere sulla barra "SSID" il nome della rete (PROGETTO EVO), e cliccare in fondo il tasto "SAVE"

| 11-WR841N ×                     |                        |                                                                                                    |                        |                                                                                                    |
|---------------------------------|------------------------|----------------------------------------------------------------------------------------------------|------------------------|----------------------------------------------------------------------------------------------------|
| → C 192.168.0.254               |                        |                                                                                                    |                        | 9 B 🖓                                                                                                    |
| pp 🕒 172.31.2.103 💥 Servizio    | gratuito di S          |                                                                                                    |                        |                                                                                                    |
|                                 |                        |                                                                                                    |                        |                                                                                                    |
|                                 |                        |                                                                                                    |                        | 300M Wireless N Router                                                                                                    |
| P-LINK                          |                        |                                                                                                    |                        | Model No. TL-WR841N / TL-WR841ND                                                                                                    |
|                                 |                        |                                                                                                    |                        |                                                                                                    |
|                                 |                        |                                                                                                    |                        |                                                                                                    |
| atus                            | 100-00-00-00           |                                                                                                    |                        | Wireless Settings Help                                                                                                    |
| Jick Setup                      | Wireless Settings      |                                                                                                    |                        | Wileless Settings help                                                                                                    |
| 25                              |                        |                                                                                                    |                        | Note: The operating distance or range of your wirele:<br>connection varies significantly based on the physical placeme                                                                                                    |
| twork                           | Wireless Network Name: | PROGETTO EVO                                                                                                    | (Also called the SSID) | of the Router. For best results, place your Router.                                                                                                    |
| Cicas                           | Region:                | Italy •                                                                                                    |                        | <ul> <li>Near the center of the area in which your wirele<br/>stations will operate</li> </ul>                                                                                                    |
| ficeloss Security               | Warning:               | Ensure you select a correct country to con                                                                                                    | nform local law.       | In an elevated location such as a high shelf.     Away from the potential sources of interference with                                                                                                    |
| Finaless Security               |                        | incorrect settings may cause interference                                                                                                    |                        | <ul> <li>Away non-the potential sources of interference, such a<br/>PCs, microwaves, and cordless phones.</li> </ul>                                                                                                    |
| Viceless MAC Futering           | Mada                   | Address sector of the address of the sector of the sector |                        | <ul> <li>With the Antenna in the upright position.</li> <li>Away from large metal surfaces.</li> </ul>                                                                                                    |
| fireless Advanced               | Channel Middle         | Tibgh mixed •                                                                                                    |                        | Note: Failure to follow these guidelines can result in significa                                                                                                    |
| CD                              | Channel Width:         | Auto                                                                                                    |                        | performance degradation or inability to wirelessly connect to t<br>Router                                                                                                    |
| warding                         | Channel:               | Auto •                                                                                                    |                        | Wireless Network Name - Enter a value of up to 32 characte                                                                                                    |
| curity                          |                        |                                                                                                    |                        | The same Name (SSID) must be assigned to all wirele                                                                                                    |
| rental Control                  |                        |                                                                                                    |                        | devices in your network.                                                                                                    |
| cess Control                    |                        | Enable Wireless Router Radio                                                                                                    |                        | specifies the region where the wireless function of the Rout                                                                                                    |
| vanced Routing                  |                        | Enable SSID Broadcast                                                                                                    |                        | can be used. It may be illegal to use the wireless function of t<br>Router in a region other than one of those specified in this file                                                                                                    |
| ndwidth Control                 |                        | Enable WDS Bridging                                                                                                    |                        | If your country or region is not listed, please contact your loo<br>operation of a second for assistance                                                                                                    |
| & MAC Binding                   |                        |                                                                                                    |                        | Mode. Colect transmission mode according to your wirele                                                                                                    |
| namic DNS                       |                        | Save                                                                                                    |                        | devices.                                                                                                    |
| tem Tools                       |                        |                                                                                                    |                        | Channel Width - The bandwidth of the wireless channel.                                                                                                    |
|                                 |                        |                                                                                                    |                        | Channel - This field determines which operating frequency v<br>be used. It is not necessary to change the wireless chann<br>unless you notice interference problems with another near<br>access point. If you select auto, then AP will choose the be<br>channel automatically. |
|                                 |                        |                                                                                                    |                        | Enable Wireless Router Radio - The wireless radio of the<br>Router can be enabled or disabled to allow wireless station<br>access. If enabled, the wireless stations will be able to acce<br>the Router. Otherwise, wireless stations will not be able<br>access the Router.    |
|                                 |                        |                                                                                                    |                        | Enable SSID Broadcast - If you select the Enable SS<br>Broadcast checkbox, the wireless router will broadcast<br>name (SSID) on the air.                                                                                                    |
|                                 |                        |                                                                                                    |                        | Enable WDS Bridging - You can select this to enable WD<br>Bridging, with this function, the Router can bridge two or mo<br>WLANs. NOTE: If this checkbox is selected, you had bett<br>make sure the following settings are correct.                                             |
| 8.0.254/userRpm/WlanSecurityRpm | a.htm                  |                                                                                                    |                        | SSID to be bridged) - The SSID of the AP your Porter is go                                                                                                    |

 Nel menù "WIRELESS"-"WIRELESS Security" Mettere la spunta su WPA/WPA2 – Personal(Recommended), sulla barra "WIRELESS PASSWORD", inserire la password "wireless01" e cliccare in fondo il tasto "SAVE"

| A C D 192 1680 3        | 254                      |                                                                            |                             | 9 E. J                                                                                                    |
|-------------------------|--------------------------|----------------------------------------------------------------------------|-----------------------------|----------------------------------------------------------------------------------------------------|
| Ann C 172.31.2.103      | vizio gratuito di S      |                                                                            |                             | 1 (8 )                                                                                                    |
| opp [] 1/2312103 [] 360 | vizio gratorito di S     |                                                                            |                             |                                                                                                    |
|                         |                          |                                                                            |                             |                                                                                                    |
| TP-LINK                 | C                        |                                                                            |                             | 300M Wireless N Router                                                                                                    |
|                         |                          |                                                                            |                             | Model No. TL-WR841N / TL-WR841ND                                                                                          |
|                         |                          |                                                                            |                             | *                                                                                                    |
| atus                    |                          |                                                                            |                             |                                                                                                    |
| lick Setup              | Wireless Security        |                                                                            |                             | Wireless Security Help                                                                                                    |
| PS                      |                          |                                                                            |                             | You can select one of the following security options:                                                                     |
| twork                   | Disable Security         |                                                                            |                             | Disable Security - The wireless security function car                                                                     |
| reless                  | U Disuble Security       |                                                                            |                             | enabled or disabled. If disabled, the wireless stations<br>be able to connect this device without encryption.             |
| /ireless Settings       |                          |                                                                            |                             | recommended strongly that you choose one of follow<br>options to enable security                                          |
| lireless Security       | WPA/WPA2 - Pers          | wood poir                                                                  |                             | <ul> <li>WPA/WPA2 - Personal - Select WPA based on p<br/>shared passiblese</li> </ul>                                     |
| Vireless MAC Filtering  | version:                 | WPA2-PSK ¥                                                                 |                             | • WPA/WPA2 - Enterprise - Select WPA based                                                                                |
| fireless Advanced       | Encryption:              | AES 🔻                                                                      |                             | WEP - Select 802.11 WEP security.                                                                                         |
| ireless Statistics      | Wireless Password:       | wireless01                                                                 |                             | Each security option has its own settings as described follow                                                             |
| СР                      |                          | (You can enter ASCII characters between 8<br>characters between 8 and 64.) | and 63 of Hexadecimal       | WPA/WPA2 - Personal                                                                                                    |
| warding                 | Group Key Update Period: | 0 Seconds                                                                  |                             | Version - You can select one of following versions.                                                                       |
| curity                  |                          | (Keep it default if you are not sure, minimum                              | n is 30, 0 means no update) | Automatic - Select WPA-PSK or WPA2-                                                                                       |
| rental Control          | WPA/WPA2 - Enter         | prise                                                                      |                             | automatically based on the wireless station's capal                                                                       |
| cess Control            | Version:                 | Automatic •                                                                |                             | WPA-PSK - Pre-shared key of WPA.                                                                                          |
| vanced Routing          | Encryption:              | Automatic •                                                                |                             | WPA2-PSK - Pre-snared key of WPA2.                                                                                        |
| MAC Dinding             | Radius Server IP:        |                                                                            |                             | Encryption - You can select either Automatic, or I KIP or A                                                               |
| amic DNS                | Radius Port:             | 1812 (1-65535, 0 stands for defau                                          | ilt port 1812)              | Wireless Password - You can enter ASCII or Hexadec<br>characters. For Hexadecimal, the length should be betwee            |
| tem Tools               | Radius Password:         |                                                                            |                             | and 64 characters; for ASCII, the length should be betwee<br>and 63 characters.                                           |
|                         | Group Key Update Period: | 0 (in second, minimum is                                                   | : 30, 0 means no update)    | Group Key Undate Period - Specify the group key up                                                                        |
|                         | . WEP                    | <u>[-</u> ]                                                                |                             | interval in seconds. The value can be either 0 or at least                                                                |
|                         | Type                     | Automatic                                                                  |                             | WDA WDA 2 Enterprise                                                                                                    |
|                         | WED Key Formati          | Haundasimal                                                                |                             | Werking You are extend and of fellowing werking                                                                           |
|                         | WEP Ney Format:          | WED Kow                                                                    | Koy Tuno                    | version - rou can select one or following versions,                                                                       |
|                         | Key 1:                   | WET Ney                                                                    | Disabled ¥                  | <ul> <li>Automatic - Select WPA or WPA2 automatically ba<br/>on the wireless station's capability and request.</li> </ul> |
|                         | Key 2                    |                                                                            | Disabled *                  | WPA - WI-FI Protected Access.     WPA2 - WPA version 2.                                                                   |
|                         | Key 2:                   |                                                                            | Disabled •                  | Encryption - You can select either Automatic, or TKIP or A                                                                |
|                         | Key J:                   |                                                                            | Disabled •                  | Radius Server IP - Enter the IP address of the Radius Server                                                              |
|                         | Key 4:                   |                                                                            | Disabled                    | Radius Port - Enter the port that radius service used                                                                     |
|                         |                          |                                                                            |                             | Radius Password - Enter the password for the Radius Serve                                                                 |
|                         |                          | Save                                                                       |                             | Crew Key Hedate Desid. Crewit, the area her and                                                                           |

8. <u>SE</u> nel menù c'è una voce "WPS" bisogna entrarci e cliccare sul tasto "DISABLE WPS" e cliccare in fondo il tasto "SAVE", se non c'è si puo' saltare questo passaggio.

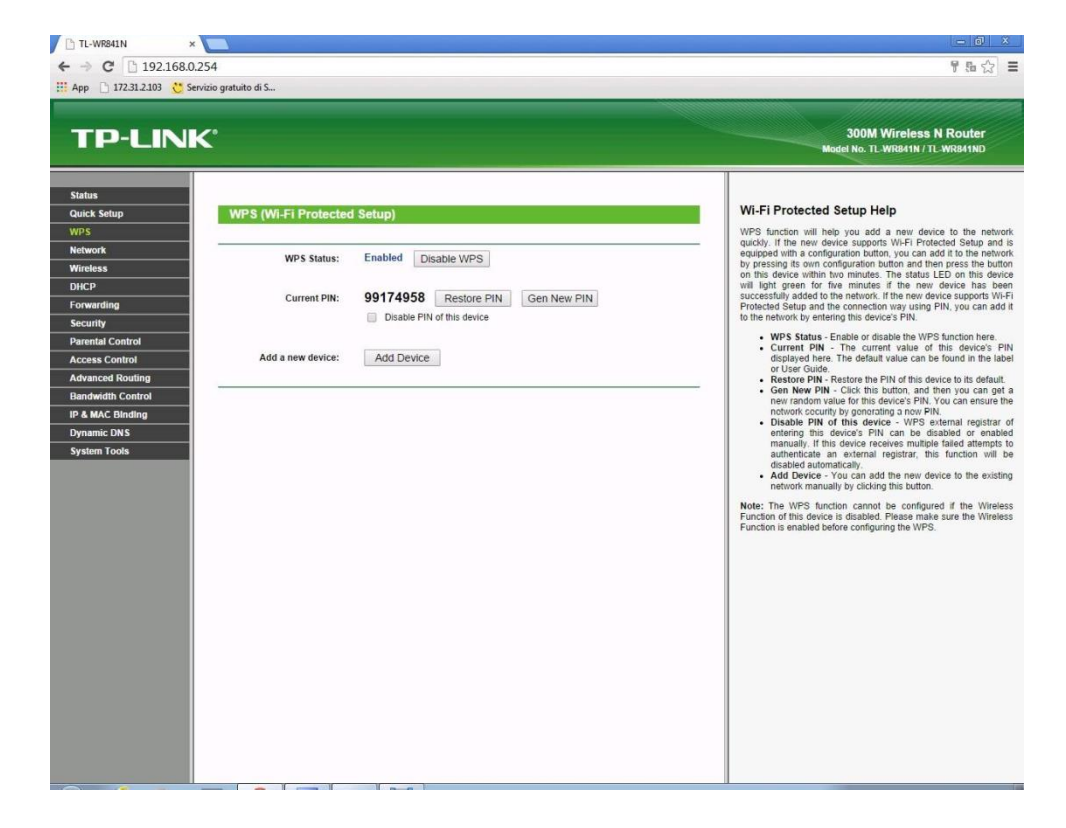

 Nel menù "NETWORK" – "LAN" sulla barra "IP ADDRESS" inserire l'indirizzo IP "192.168.0.254", sulla barra "SUBNET MASK" selezionare la subnet "255.255.255.0" e cliccare in fondo il tasto "SAVE"

| TL-WR841N ×                                 |                                                          | - 6 ×                                                                                                    |
|---------------------------------------------|----------------------------------------------------------|----------------------------------------------------------------------------------------------------|
| ← → C 🗋 192.168.0.254                       |                                                          | 7 등 ☆                                                                                                    |
| App 📋 172.31.2.103 🖰 Servizio gratuito di S |                                                          |                                                                                                    |
|                                             |                                                          |                                                                                                    |
| TP-LINK                                     |                                                          | 300M Wireless N Router                                                                                                    |
|                                             |                                                          | MULLE NO. 12-TROTINT 12-TROTIND                                                                                                    |
|                                             |                                                          |                                                                                                    |
| Ouick Solup                                 |                                                          | LAN Help                                                                                                    |
| wps                                         |                                                          | You can configure the IP parameters of LAN on this page                                                                                 |
| Network                                     |                                                          | MAC Address - The physical address of the LAN parts                                                                                     |
| -WAN                                        | AC Address: E8-DE-27-BB-AA-56                            | seen from the LAN. The value cannot be changed.                                                                                         |
| - MAC Clone                                 | IP Address: 192.168.0.254                                | <ul> <li>IP Address - Enter the IP address of your Router in dotti<br/>decimal notation (factory default - 192.168.0.1).</li> </ul>     |
| -LAN SI                                     | abnet Mask: 255.255.255.0 •                              | <ul> <li>Subnet Mask - An address code that determines the size<br/>the network. Usually it is 255 255 255 0</li> </ul>                 |
| Wireless                                    | GMP Proxy: Enable *                                      | <ul> <li>IGMP Proxy - If you want to watch TV through IGN</li> </ul>                                                                    |
| DHCP                                        | Note: IGMP(Internet Group Management Protocol) works for | IPTV multicast                                                                                                    |
| Forwarding                                  | IGMP snooping.                                           | Isabled option and Note:                                                                                                    |
| Security                                    |                                                          | <ol> <li>If you change the LAN IP address, you must use the new<br/>address to login to the Router.</li> </ol>                          |
| Parental Control                            | Save                                                     | <ol> <li>If the new LAN IP address you set is not in the same sub<br/>with the previous one, the IP Address peak in the Dill</li> </ol> |
| Access Control                              | Gave                                                     | server will be configured automatically, but the Vint                                                                                   |
| Advanced Routing                            |                                                          | Server and DMZ Host will not take effect until they are<br>configured                                                                   |
| andwidth Control                            |                                                          | Click the Save button to save your settings.                                                                                            |
| P & MAC Binding                             |                                                          |                                                                                                    |
| Dynamic DNS                                 |                                                          |                                                                                                    |
| System Tools                                |                                                          |                                                                                                    |
|                                             |                                                          |                                                                                                    |
|                                             |                                                          |                                                                                                    |
|                                             |                                                          |                                                                                                    |
|                                             |                                                          |                                                                                                    |
|                                             |                                                          |                                                                                                    |
|                                             |                                                          |                                                                                                    |
|                                             |                                                          |                                                                                                    |
|                                             |                                                          |                                                                                                    |
|                                             |                                                          |                                                                                                    |
|                                             |                                                          |                                                                                                    |
|                                             |                                                          |                                                                                                    |
|                                             |                                                          |                                                                                                    |
|                                             |                                                          |                                                                                                    |
|                                             |                                                          |                                                                                                    |
|                                             |                                                          |                                                                                                    |
| 168.0.254/userRpm/NetworkCfgRpm.htm         |                                                          |                                                                                                    |